## 中国技术交易所第二届专利拍卖

网络动态报价流程

1.登录网站 <u>www.jinmajia.com</u> 查询网络动态报价标的详情。或致电中国技术交易所咨询。

2.缴纳竞价保证金贰万元整(¥20000.00)至中国技术交易所财务结算账户,并注明"参加第二 届专利拍卖会网络动态报价"字样。

3.登录金马甲网站 www.jinmajia.com 进行网络账户注册报名。

4.至中国技术交易所领取保证金收据并携带相关资质文件,领取竞价文件。

 $\square$ 

 $\int$ 

J

5. 竞拍手续办理完毕,审核通过后等待金马甲注册账户激活。

6.2011 年 11 月 6 日 15:00 "中国技术交易所第二届专利拍卖网络动态报价专厅"正式启动, 竞买 机构可启动报价。

7.2011 年 11 月 16 日 15:00 竞买活动结束。竞买成功企业,收到确认通知书,未成功企业,办理 保证金退还。